## PANDUAN TUTORIAL WEBINAR UNIVERSITAS TERBUKA MENGGUNAKAN PC/LAPTOP UNTUK TUTOR DAN MAHASISWA

## A. Instalasi Microsoft Teams Desktop

 Silahkan Anda unduh terlebih dahulu aplikasi Microsoft Teams di (<u>https://teams.microsoft.com/downloads</u>). Klik Download Teams untuk mengunduh aplikasinya, lalu buka installernya pada bawah samping kiri.

|   |                     | Gerstared           |    | Sign up for nee |
|---|---------------------|---------------------|----|-----------------|
|   | Teams on your deskt | op. It's just bette | r. |                 |
|   | ⊻ Download          | l Teams             |    |                 |
|   | More opti           | ons                 |    |                 |
|   |                     | •<br>•              |    |                 |
|   |                     |                     |    |                 |
| ▼ |                     |                     |    |                 |

 Selanjutnya buka email anda, Sebagai contoh undangan Webinar dikirim melalui email Gmail. Kemudian klik "Join Microsoft Teams Meeting". Atau bisa juga dengan membuka link yang diberikan oleh Admin.

|                                                                                                    | 1 of 31 < > 🥅 👻 🍄                                                                                                    |
|----------------------------------------------------------------------------------------------------|----------------------------------------------------------------------------------------------------|
| Simulasi TTM Via Teams Intex x                                                                                                    | ē 2                                                                                                    |
| Biven Susanto <iwans@ecampus.ut.ac.id><br/>to me ▼</iwans@ecampus.ut.ac.id>                                                                                                    | 🖙 2:59 PM (3 minutes ago) 🙀 🖌 🗄                                                                                         |
| Simulasi TTM Via Teams     View on Google Calendar     When Sun Mar 29, 2020 8am - 8:30am (UTC)     Who Wan Susanto*     Yes   Maybe     No   More options     Silakan Klik Link Dibawah Untuk Join TTM via Teams | Agenda<br>Sun Mar 29, 2020<br>4am <u>Simulasi Teams Meeting</u><br>8am Simulasi TTM Via Teams<br><i>No later events</i> |

Selanjut nya , Browser akan terbuka dan ada diminta untuk membuka Aplikasi Teams.
Pilih Microsoft Teams → Open Link. Jika Anda belum Install Aplikasi Teams, silakan Download dengan klik "Get the Teams app"

| $\overleftarrow{\leftarrow}$ $\rightarrow$ C $\overleftarrow{\omega}$ | 🛛 🗎 https://teams.microsoft.com/dl/launcher/launcher.html?url=%2f_%23%2fl%2fmeetup-join%2f19%3ameeting_ODgz< 🛛 🚥 🖾 🏠                                                                                                    | III\ 🗉 | ۲ | ≡ |
|-----------------------------------------------------------------------|----------------------------------------------------------------------------------------------------|--------|---|---|
| Microsoft Teams                                                       | Image: Set of the set of the set of |        |   |   |
|                                                                       | Already have the Teams app? Launch it now                                                                                                    |        |   |   |
|                                                                       | Third-Party Disclosures                                                                                                    |        |   |   |

4. Masukkan Nama Anda , pada Kotak Merah. Kemudian Klik "Join now"

| Choose your audio and video settings for<br><b>Meeting now</b> |  |
|----------------------------------------------------------------|--|
| Nama Tutor<br>Join now                                         |  |
| Other join options                                             |  |
| 🖈 Audio off 🛛 🗞 Phone audio                                    |  |

5. Anda sudah Masuk ke Dalam Webinar, dan sudah bisa mengakses fitur-fitur yang tersedia Time, Video, Audio, Share, More Actions, Share Desktop, More Action, Show Conversation, Show Participants, dan Hang up.

|              |             | Meeting chat                     | × |
|--------------|-------------|----------------------------------|---|
|              |             | 🛱 Nama Tutor joined the meeting. |   |
|              |             | 3:12 PM<br>Saya Tutor            |   |
|              |             | Is Iwan Susanto 3:13 PM<br>Ok    |   |
|              | 5           |                                  |   |
| 03:38 🗭      | ú 🎐 📭 🚥 🗉 🧖 |                                  |   |
| Iwan Susanto |             |                                  |   |
|              |             | Type a new message               |   |

6. Jika mendapatkan notifikasi dibawah ini, tunggu hingga Admin memasukkan Anda ke kelas Webinar.

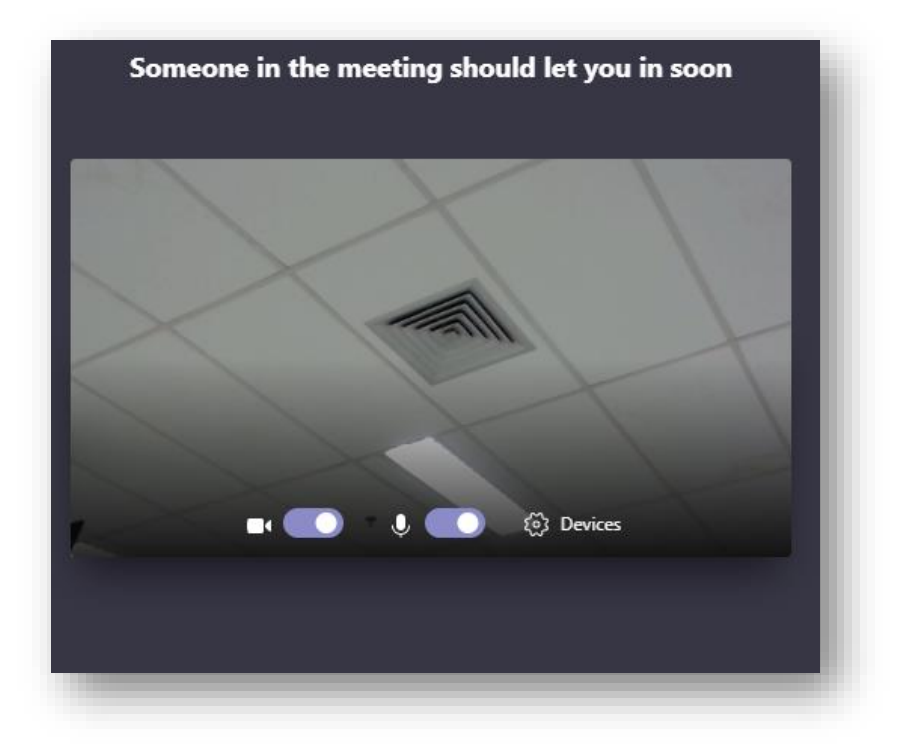

7. Tampilan Webinar menggunakan Microsoft Teams

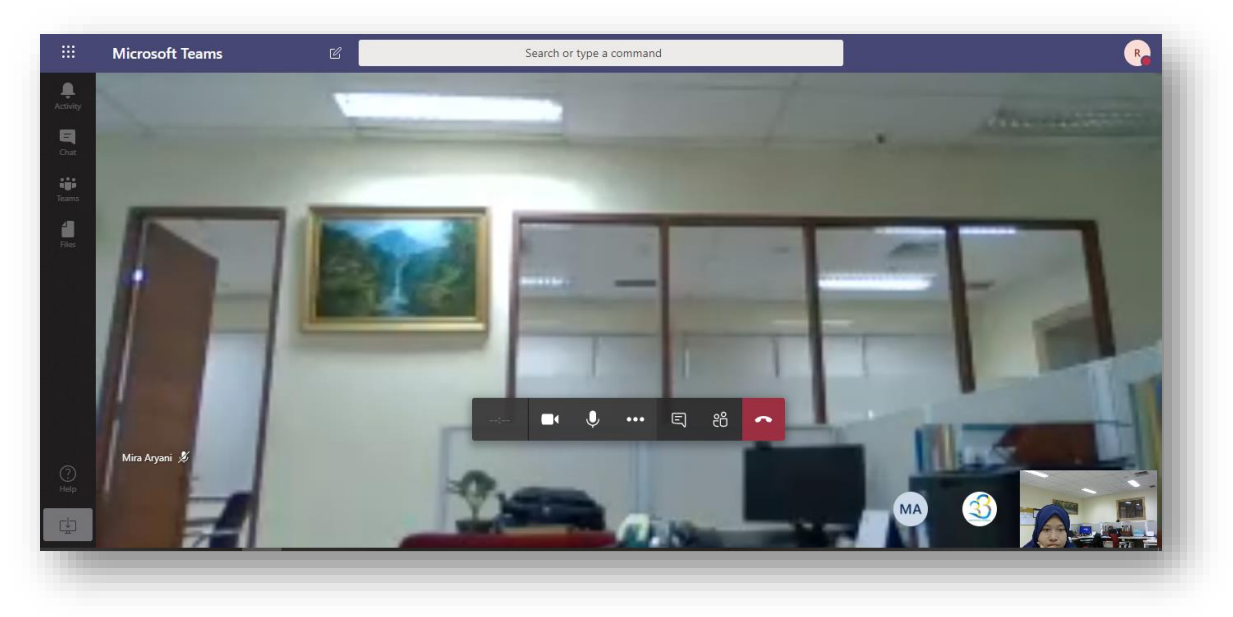

8. Pada Microsoft Teams terdapat feature – feature seperti Time, Video, Audio, Share, More Actions, Share Desktop, More Action, Show Conversation, Show Participants, dan Hang up.

| 02:07 🜠 🎐 ሱ 🚥 🗉 🦳 |
|-------------------|
|-------------------|

| ;   | Time : menunjukan durasi presentasi yang berjalan                             |
|-----|-------------------------------------------------------------------------------|
| •   | Video : non/aktifkan fungsi video camera                                      |
| Ŷ   | Audio : non/aktifkan fungsi audio                                             |
| ♠   | Share Desktop : menampilkan layar desktop pc/laptop                           |
| ••• | More Action : settingan presentasi                                            |
| Ę   | Show conversation : menampilkan dan memulai percakapan dengan peserta lainnya |
| එ   | Show Participant : menampilkan daftar peserta kelas tuweb                     |
| \$  | Hang up : menghentikan kelas tuweb                                            |

9. Jika Anda ingin mengirim pesan kepada Mahasiswa klik Show Conversation, maka akan tampil seperti gambar dibawah ini

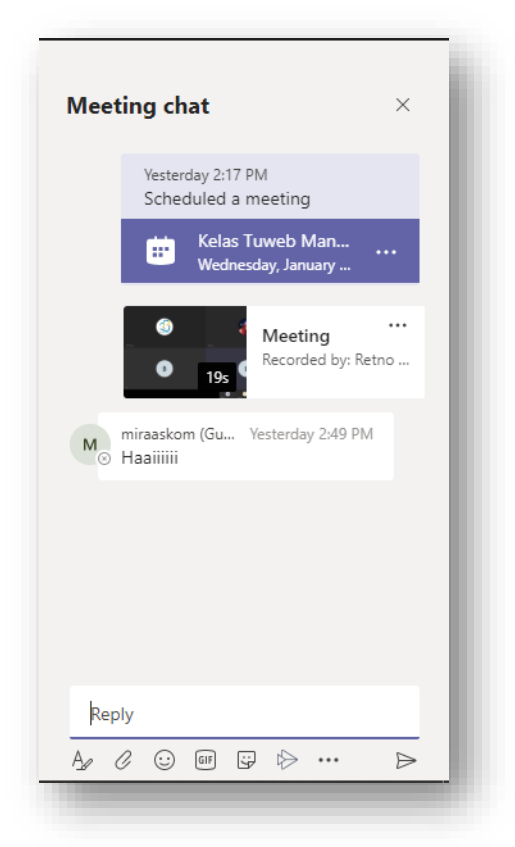

10. Untuk Menampilkan Dokumen Power Point, Word dan juga Desktop Anda, Klik Logo

♠

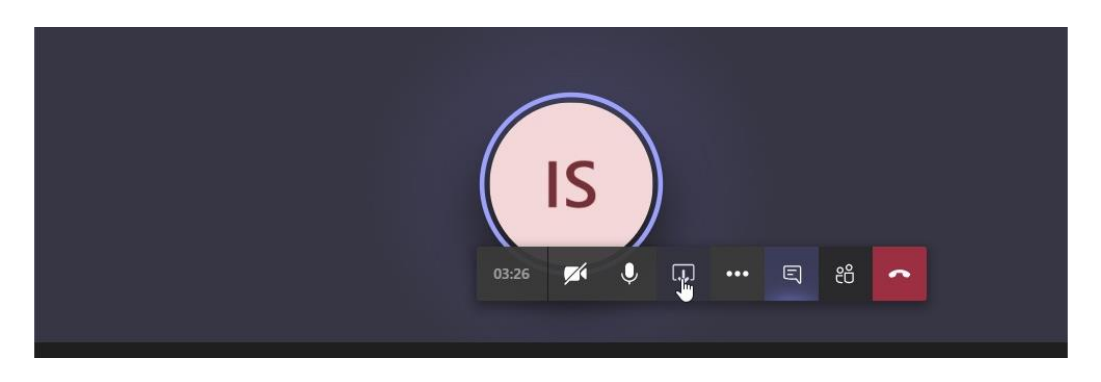

11. Pilih Dokumen yang akan ada share ke peserta Webinar, Kemudian Klik Tombol "Share"

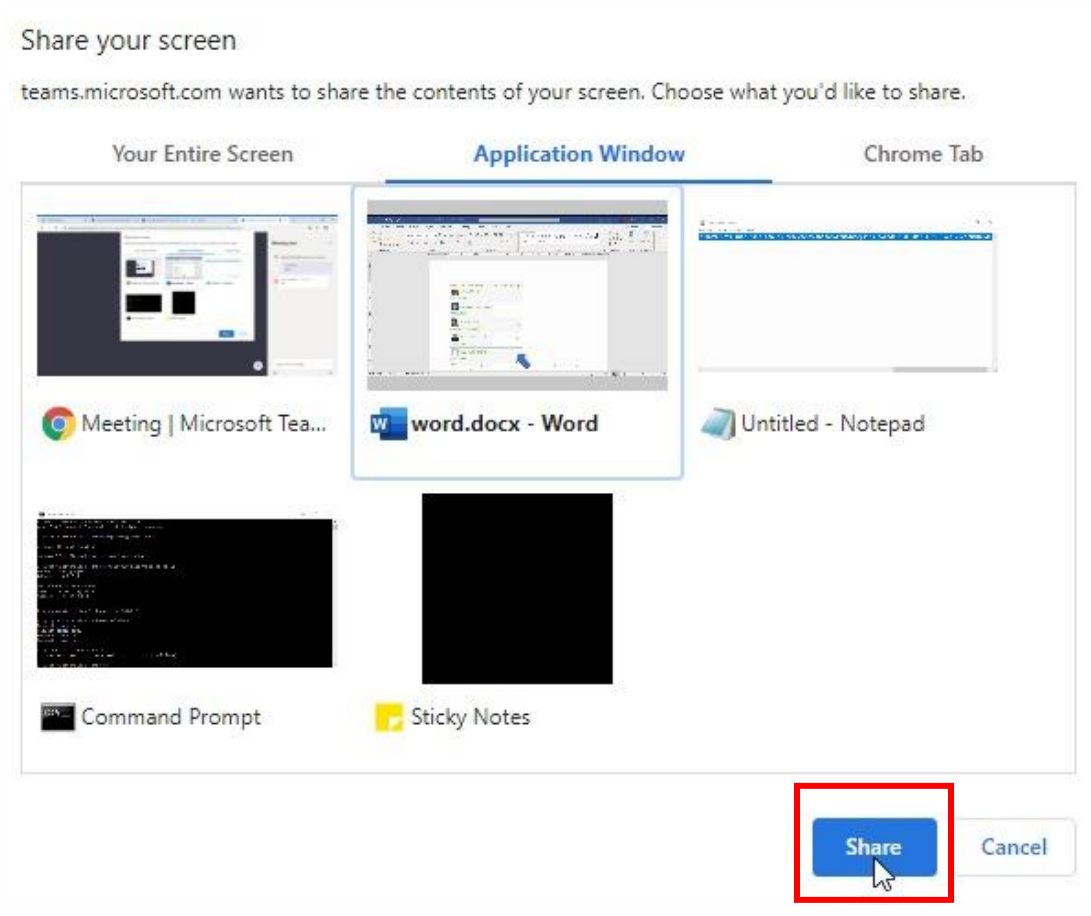

12. Klik Hang up untuk menghentikan Sesi Kelas Tuweb Anda

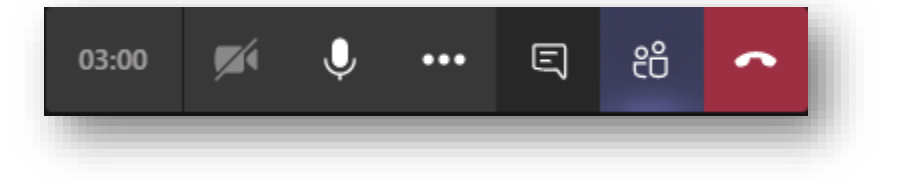